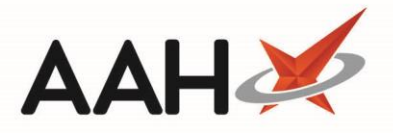

## **Workflow Control Bar**

The Workflow Control Bar displays at the top of the Workflow Manager and gives you the ability to manage the widgets on display at a branch level, navigate away from a 'today' view, record and view fridge temperature(s), search for a widget/widget item and refresh item statistics.

| ProScript Connect <b>v</b><br>04 January 2018 11:20 | Search (CTRL+S)                                      |                                   | Responsible Pharm | acist Victoria Smith   User The Supervisor | – – ×         |
|-----------------------------------------------------|------------------------------------------------------|-----------------------------------|-------------------|--------------------------------------------|---------------|
| My shortcuts 🕂                                      | Search Workflow Manager                              |                                   |                   |                                            |               |
| Reprints<br>F6                                      |                                                      | Max: 3.00°C                       |                   |                                            | - (           |
| Ordering<br>F7                                      | A Manage Widgets 🔇 > 04 January 2018 🥅               | Min: 2.00°C                       |                   | Search Widgets                             | ▼ 🔍 🄸 Refresh |
| RMS<br>Ctrl R                                       | Hand Over                                            | Prescriptions Ready For           | ^                 | Transmissions                              | ~             |
| Overdue Scripts                                     | Remember to count the cash in the tills              | Claim                             | (115)             | Failed Orders                              | (15)          |
| MDS Scripts Due                                     | Last Edited on 03/01/2018 at 14:40 by The Supervisor | Processing                        | (8536)            | Failed eMAR Transmissions                  | (0)           |
| SDM                                                 | Last Lated on 05/01/2010 at 11.10 by the Supervisor  | Collection                        | (2)               |                                            |               |
| Ctrl M<br>EPS R2                                    |                                                      | Delivery                          | (0)               |                                            |               |
| Ctrl E                                              |                                                      | Instalment Dispensing             | (0)               |                                            |               |
|                                                     |                                                      | SDM Instalment Dispensing         | (7)               |                                            |               |
| MUR                                                 | RMS                                                  | Outstanding                       | ^                 |                                            | ^             |
| Stock                                               | Workload                                             | Prescriptions Due to Expire Today | (200)             | NMS                                        | (0)           |
| Self Service Portal<br>Ctrl I                       | Surgery Drop Off                                     | Emergency Supply items Overdue    | (209)             | Due MUR's                                  | (0)           |
| MDS E11                                             | Surgery Collection                                   | MDS Items                         | (40)              |                                            | (0)           |
| Support Centre                                      | Beady For Delivery                                   | Owings                            | (/)               |                                            |               |
| Redeem Owings                                       | Collection                                           | Prescriptions Requiring Attention | (3)               |                                            |               |
| F2<br>NMS                                           | (0)                                                  | MIP Registration Requests         | (16)              |                                            |               |
|                                                     |                                                      | MLP Repeat Requests               | (U)               |                                            |               |
| MDS Prep                                            |                                                      | Instalments                       | (0)               |                                            |               |
|                                                     |                                                      | SDM Instalments                   | (298)             |                                            |               |
|                                                     |                                                      |                                   | (777)             |                                            |               |
|                                                     |                                                      |                                   |                   |                                            |               |
|                                                     |                                                      |                                   |                   |                                            |               |
|                                                     |                                                      |                                   |                   |                                            |               |

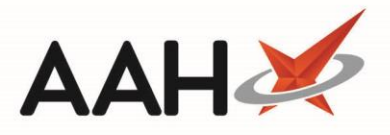

## **Workflow Control Bar Functions**

| Name                                              | Button                       | Description                                                                                                    |
|---------------------------------------------------|------------------------------|----------------------------------------------------------------------------------------------------|
| Manage<br>Widgets                                 | 🌣 Manage Widgets             | By clicking <i>Manage</i><br><i>Widgets</i> you can add and<br>remove the widgets displayed<br>within the Workflow<br>Manager.                                                                                                    |
| Date and<br>Calendar                              | < > 04 January 2018 🛗        | This feature enables you to<br>view statistics for any given<br>day either by navigating<br>backwards and forwards one<br>day at a time, or by selecting<br>a date using the calendar.                                                                     |
| Locations<br>Manager<br>and Fridge<br>Temperature | H Max: 3.00°C<br>Min: 2.00°C | <ul> <li>Using the icon, you can:</li> <li>Double-click for quick access to the Locations Manager</li> <li>Single-click to scroll through recorded temperatures for multiple fridges (if applicable)</li> <li>Hover over to see the fridge name</li> </ul> |
| Search                                            | Search Widgets 🔹 🔍           | Enables you the ability to<br>filter within Workflow<br>Manager against the widget<br>or widget items.                                                                                                    |
| Refresh                                           | + Refresh                    | Provides you with the ability<br>to update the item statistics<br>on demand.                                                                                                    |

## **Revision History**

| Version Number | Date            | Revision Details | Author(s)            |
|----------------|-----------------|------------------|----------------------|
| 1.0            | 14 October 2019 |                  | Joanne Hibbert-Gorst |

## **Contact us**

For more information contact: **Telephone: 0344 209 2601** 

Not to be reproduced or copied without the consent of AAH Pharmaceuticals Limited 2019.